# **Instructions for Forwarding Your Phone Line**

Log in to https://myaccount.coxbusiness.com.

Enter your User ID and Password to log in to MyAccount, then click the Sign In button.

# MyAccount Resource Center

User ID Welcome to the new MyAccount Login! Get access to easy-to-use tools to help you set up and self-Password manage your Cox Business Account. This is one of many ..... upcoming enhancements to help improve the way you access your features, services and account information. Sign In Α Sign in now to: Manage your Cox Business services Forgot Password? Access your Cox Business Email Need help signing in? · View or pay your bill online

- Access Voice and Data Tools
- · And much more!

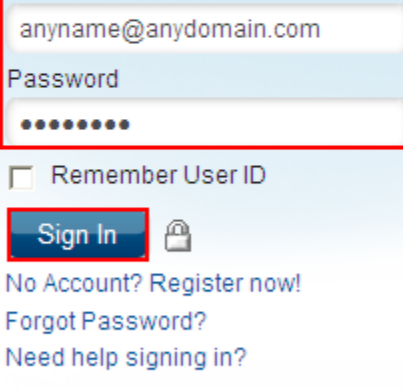

Click the VoiceManager Tools menu in the left navigation bar.

| Contact Support        | -   |
|------------------------|-----|
| 1-866-272-5777         |     |
| email us               | ; > |
| MyAdm                  | in  |
| Profile Administration | •   |
| Cox User Management    | •   |
| Product Administration | Þ   |
| Monitoring             | •   |
| VoiceManager Tools     | Q   |

## Click the Call Settings tab.

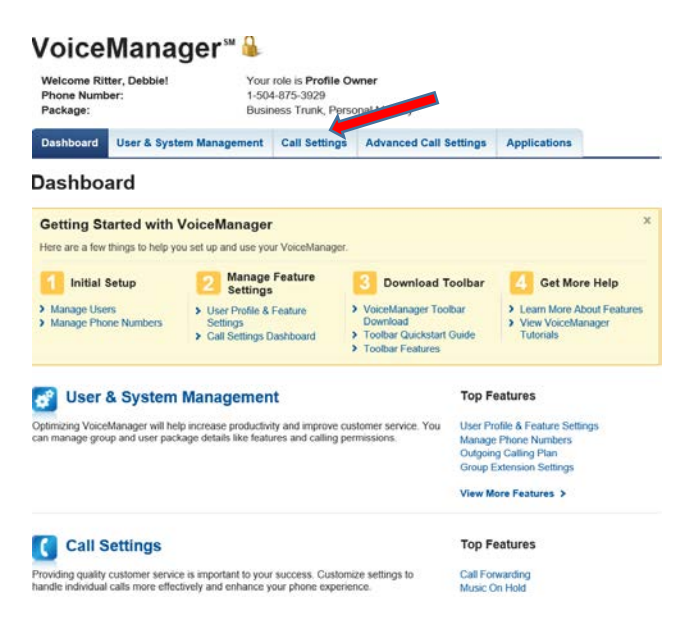

Under the Call Forwarding section, click the Call Forwarding link.

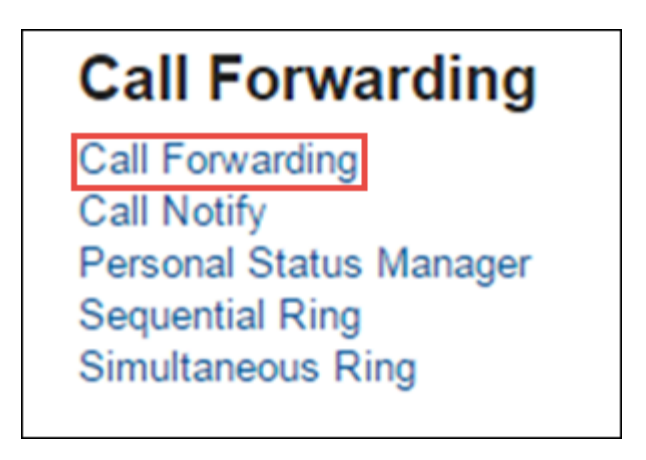

### Select the following option.

### **To Always Forward Calls**

- a. Click the On checkbox to the left of Always.
- b. In the Forward To column, enter the telephone number (including the area code) to which calls should be forwarded.
- c. From the Options / Manage column, click the drop down menu to specify if a Ring Reminder will or will not send an alert of an incoming forwarded call.
- d. Click the Save button.

| Welcome Ri<br>Phone Num<br>Package:                                                                                   | tter, Debbie!<br>ber:                                                                                                    | Your<br>1-504<br>Busir                                                   | role is <b>Profile Ov</b><br>4-875-3929<br>ness Trunk, Perso                                                          | <b>mer</b><br>nal Mobility                                                                  |                                                                   |                                           |
|----------------------------------------------------------------------------------------------------|----------------------------------------------------------------------------------------------------|--------------------------------------------------------------------------|----------------------------------------------------------------------------------------------------|---------------------------------------------------------------------------------------------|-------------------------------------------------------------------|-------------------------------------------|
| Dashboard                                                                                                    | User & System Ma                                                                                                    | anagement                                                                | Call Settings                                                                                                    | Advanced Call Settings                                                                      | Applications                                                      |                                           |
|                                                                                                    |                                                                                                    | g 🛄                                                                      |                                                                                                    |                                                                                             |                                                                   |                                           |
| all forwarding a<br>ou can edit whi<br>rward specific<br><b>Call Forwa</b><br>sting <b>3</b> Call Fo                  | allows you to forward a ca<br>ch phone numbers will tr<br>calls to a different phone<br>arcding Rules<br>warding rules           | call to another<br>trigger Call fon<br>e number using                    | phone number whe<br>warding by managir<br>g your Call Forward                                                         | n the incoming call matches ce<br>ng the Call Forwarding rules for<br>ling Selective rules. | rtain conditions.<br>your incoming calls                          | . You can                                 |
| all forwarding a<br>ou can edit whi<br>rward specific<br>Call Forwa<br>isting 3 Call Fo<br>On Descri                  | allows you to forward a ca<br>ch phone numbers will tr<br>calls to a different phone<br>arcding Rules<br>marding rules<br>ption  | call to another<br>trigger Call fon<br>e number using<br>Cal             | phone number whe<br>warding by managir<br>g your Call Forward                                                         | n the incoming call matches ce<br>ng the Call Forwarding rules for<br>ing Selective rules.  | rtain conditions.<br>your incoming calls<br>Options//             | . You can<br>Manage                       |
| all forwarding a<br>ou can edit whi<br>rward specific<br>Call Forwa<br>sting 3 Call Fo<br>On Descri<br>Always         | allows you to forward a ca<br>ch phone numbers will tr<br>calls to a different phone<br>arcding Rules<br>rwarding rules<br>ption | all to another<br>rigger Call fon<br>e number using<br>Cal<br>Any        | phone number whe<br>warding by managir<br>g your Call Forward<br>I <b>Is From</b><br>r Phone Number                   | n the incoming call matches ce<br>ng the Call Forwarding rules for<br>ling Selective rules. | rtain conditions.<br>your incoming calls<br>Options//<br>Ring Rer | . You can<br><b>Manage</b><br>ninder (Off |
| all forwarding a<br>ou can edit whi<br>rward specific<br>Call Forwa<br>sting 3 Call Fo<br>On Descri<br>Always<br>Busy | allows you to forward a ca<br>ch phone numbers will tr<br>calls to a different phone<br>arding Rules<br>rwarding rules<br>ption  | all to another<br>rigger Call fon<br>e number using<br>Cal<br>Any<br>Any | phone number whe<br>warding by managir<br>g your Call Forward<br>I <b>Is From</b><br>r Phone Number<br>r Phone Number | n the incoming call matches centre ing the Call Forwarding rules for ing Selective rules.   | rtain conditions.<br>your incoming calls<br>Options/I<br>Ring Rer | . You can<br>Manage<br>ninder (Off        |

- e. The red button next to Call Forwarding should turn to green. At that point all calls will be sent to the number you are forwarding them to ex: cellphone. To turn this feature off, uncheck the On Box to the left of Always and press save. The Off button will turn red again letting you know the feature is now off and your calls will be received at your desk again.
- f. Sign out of your account.

٩